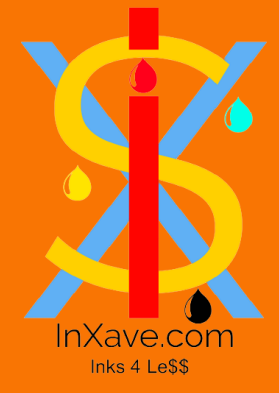

# HOW to Search & Purchase a Product on In Xave com

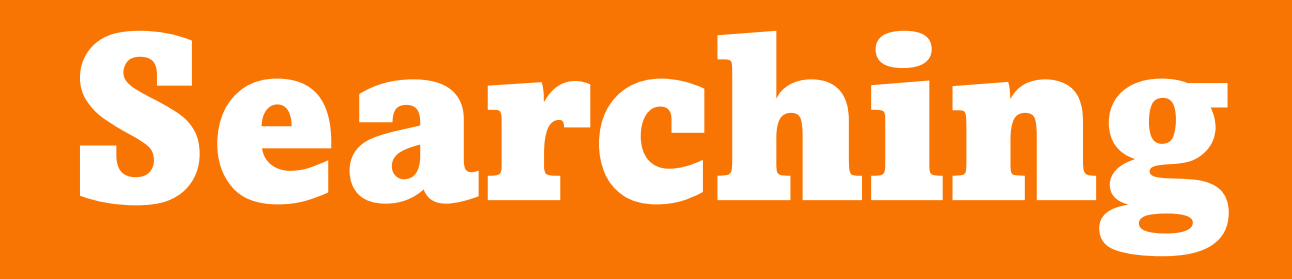

# You can use the search bar in the header of every page to search key words from our site.

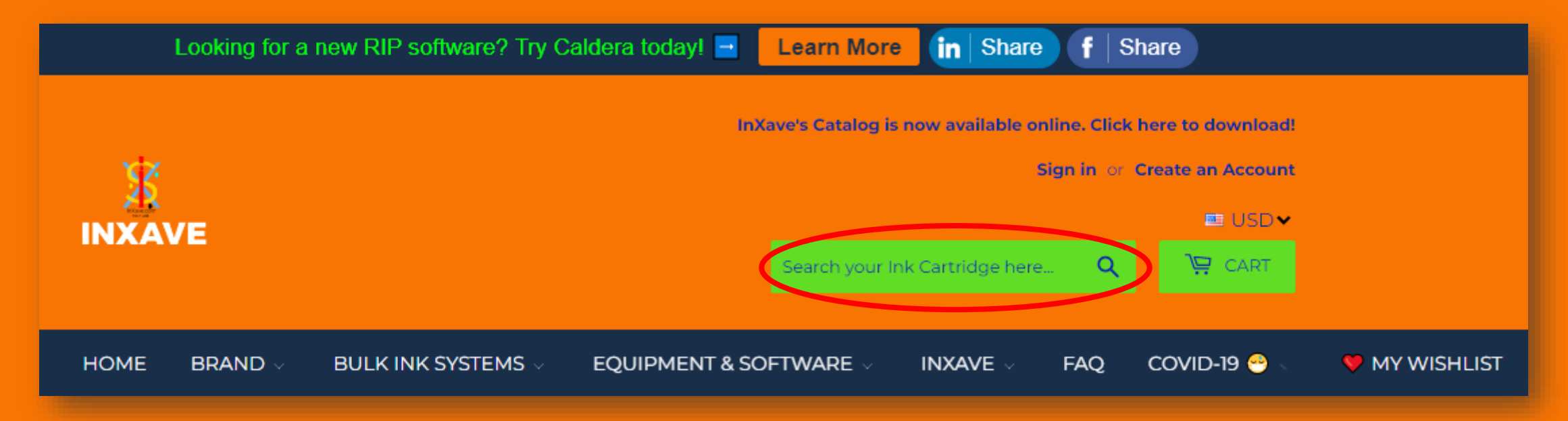

#### If that does not produce any results, try the brand button on our main menu.

### Hover over the word brand and a dropdown menu will appear.

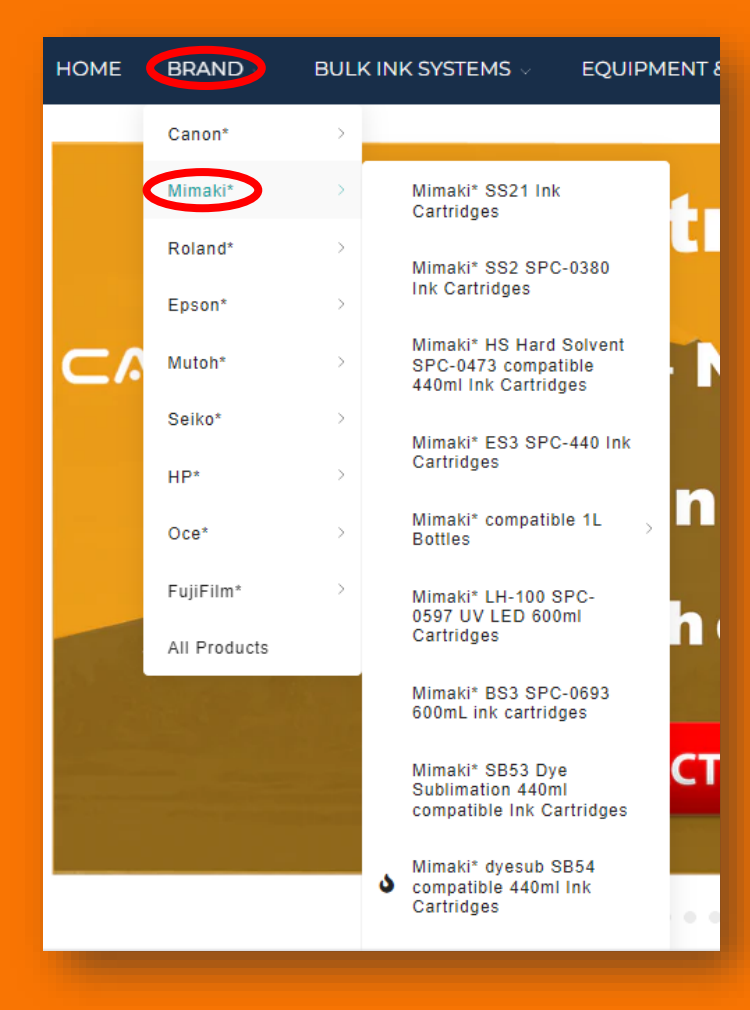

Hover over the brand you need, and another menu will pop out to the side.

### Or you can click on the brand name, and it will take you to all ink types listed for that brand.

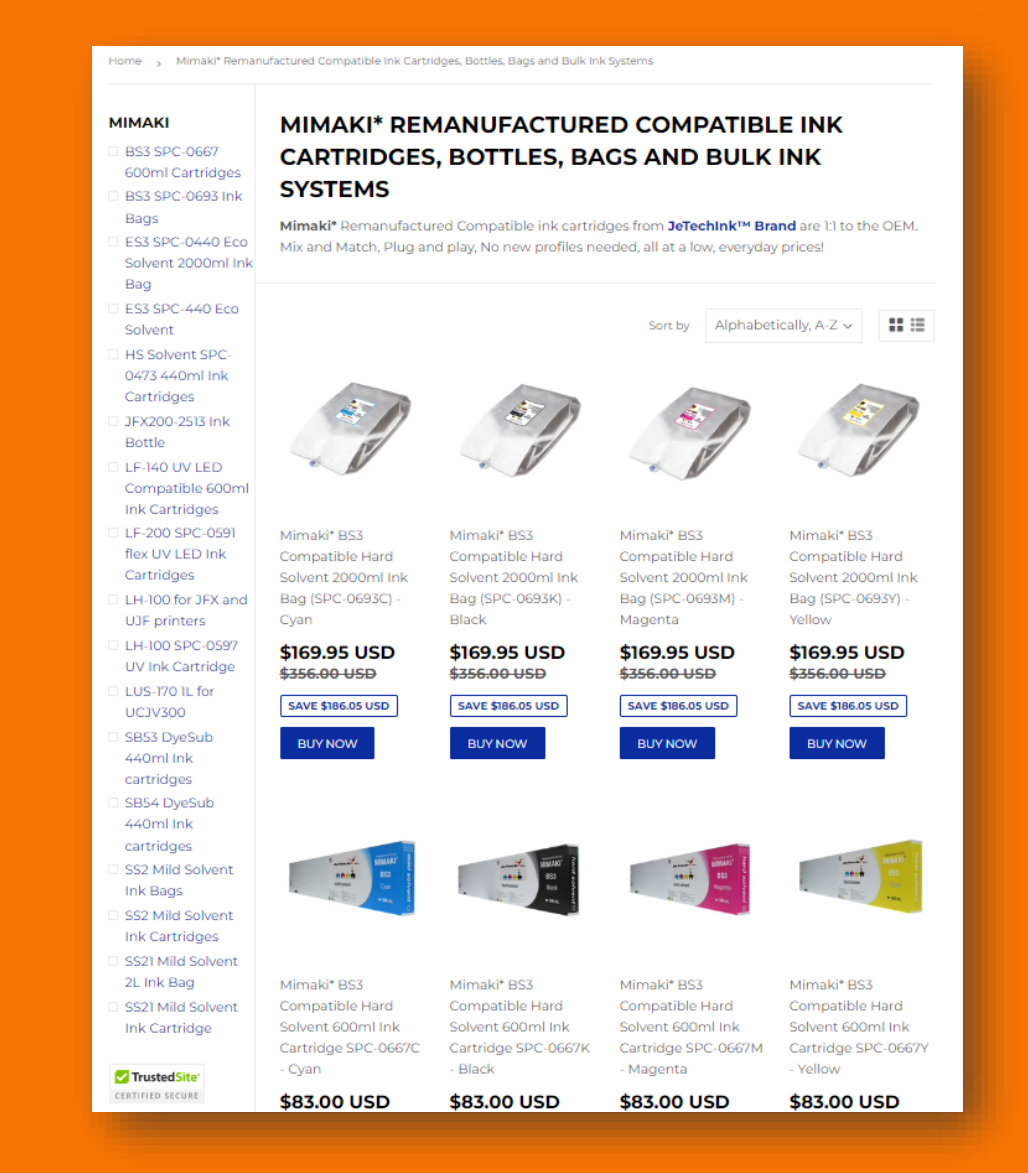

## If you still do not see your product, you can contact us at <u>customerservice@inxave.com</u>.

Include the brand, type, color & quantity of ink you need & we will let you know if we carry it.

# Purchasing

You can press the "Buy Now" button and it will automatically place that product in your cart and take you to your cart. However, if your product has options that need to be specifically selected then the "Buy Now" button is not the best option.

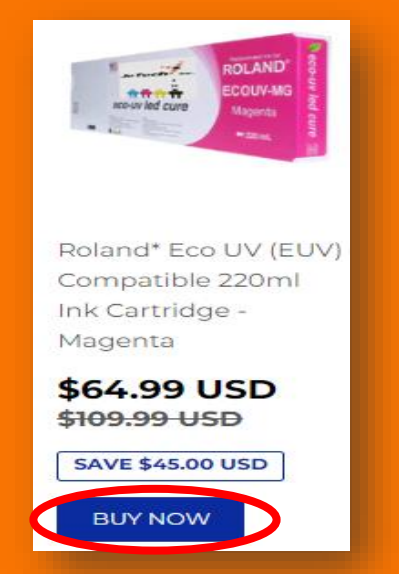

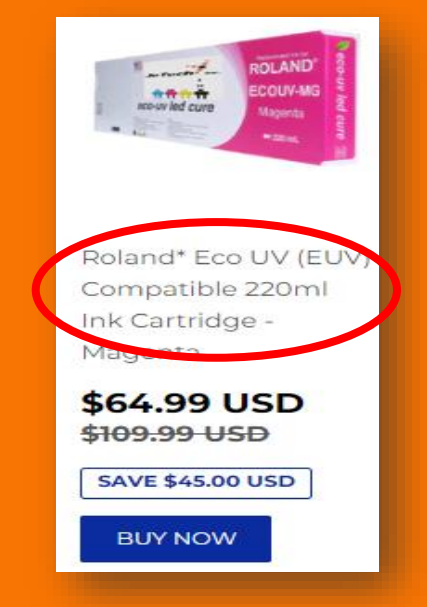

You will have to navigate back to your product to add more products to your cart. Select the product itself and it will take you to the product page where you can select the correct options.

# Be sure to look at the ink type, quantity, and purchase options.

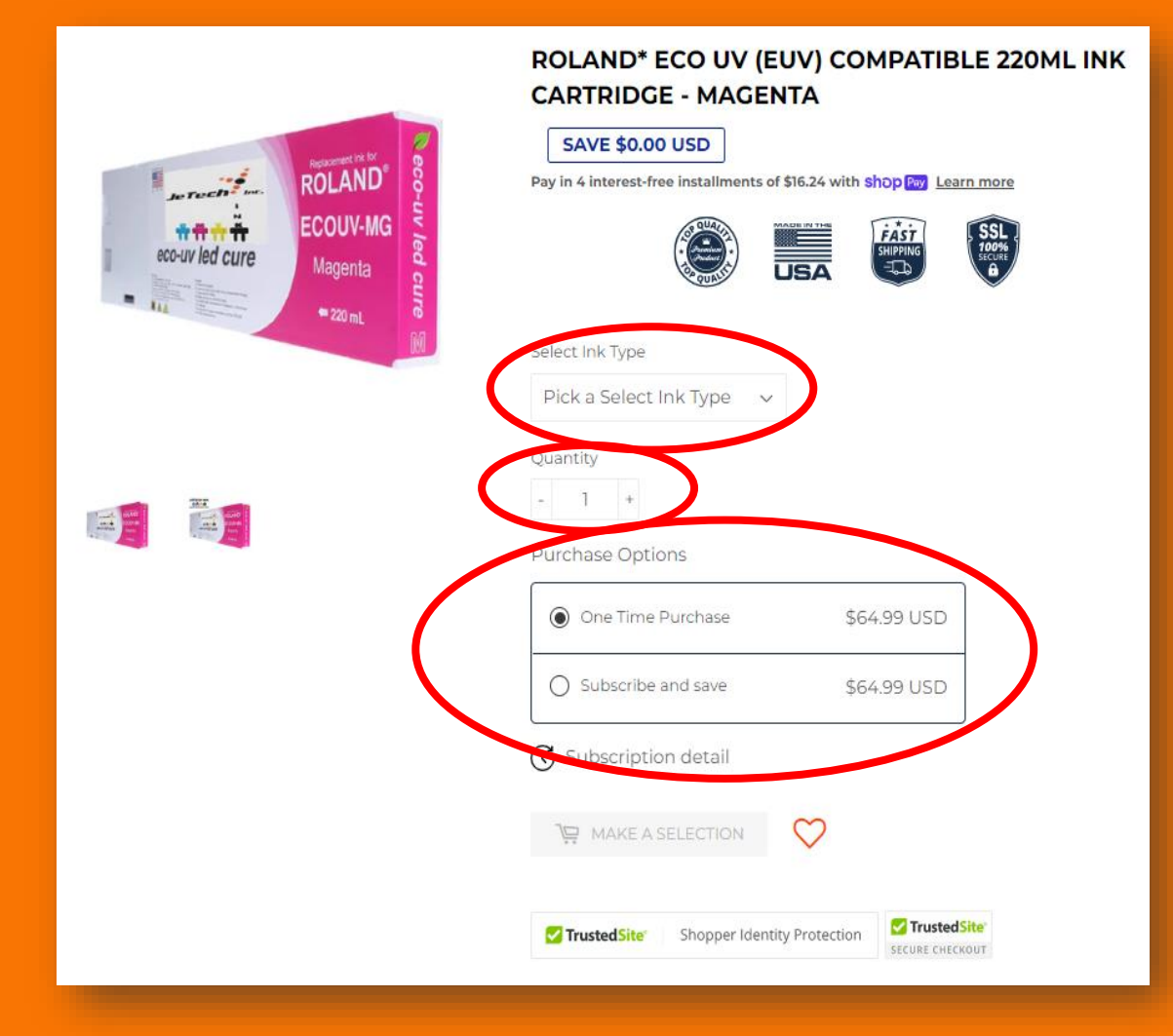

Purchase options are "one-time purchase" or "subscribe & save".

| Purchase Options      |             |
|-----------------------|-------------|
| One Time Purchase     | \$64.99 USD |
| O Subscribe and save  | \$64.99 USD |
| C Subscription detail |             |

Subscribing may give you a small discount as well as automatically replacing the order every 30 days for you. Next you will find the "add to cart" button and a red heart. If you want to save this product, click on the red heart and your product will be saved to your "Wishlist".

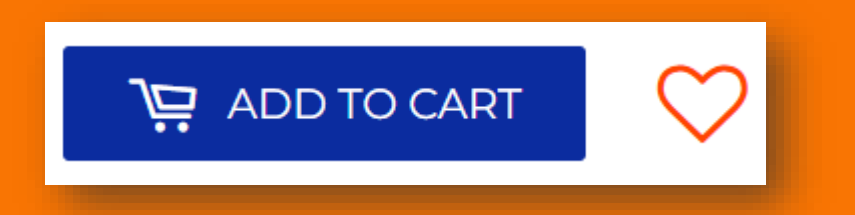

You can locate your Wishlist in the main menu bar on every page.

WY WISHLIST

Once you have verified all options are correct click the "add to cart" button.

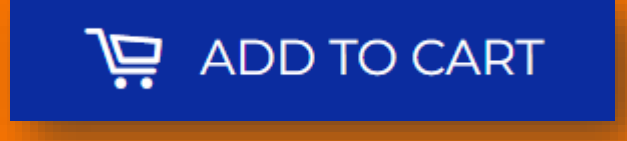

This will also take you directly to your cart and you will have to navigate back to your product to make any additions. Double check your cart for the correct product, version, and quantity.

If you need to adjust the quantity, use the "+" or "-" buttons next to the quantity.

| SHOPPING CART                                                                                                    | $\wedge$                                                              |
|----------------------------------------------------------------------------------------------------|-----------------------------------------------------------------------|
| TrustedSite'   inxave.com 2022-08-24                                                                                                    |                                                                       |
| Secure Checkout \$100k ID Protection Verified Business Certified Secure No Malware                                                                                    |                                                                       |
| Roland* Eco UV (EUV) Compatible 220ml Ink<br>Sattridge - White<br>EUV2                                                                                                |                                                                       |
| Reduce the carbon footprint of your<br>purchase with © carbonclick Learn More V +\$2.00 USD<br>Subtotal \$69.99 USD                                                   | Once you have the correct quantity press<br>the "update cart" button. |
| ✓ TrustedSite*         SECURE CHECKOUT         Shipping, taxes, and discounts will be calculated at checkout.         UPDATE CART         ♥ CHECKOUT         Checkout | UPDATE CART                                                           |

You can then help to reduce your carbon footprint by choosing to donate \$2 or more to your order.

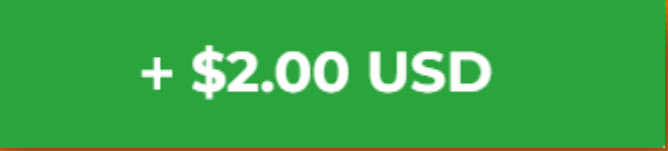

### Once the whole order is correct press the "checkout" button.

### 🖳 СНЕСКОИТ

Fill in your email address and check the box underneath to subscribe to our mailing list.

| INXAVE Cart > Information > Shipping > Payment                                       | Roland* Eco UV (EUV) Compatible 220ml<br>Ink Cartridge - White \$69.99<br>EUV2 |
|--------------------------------------------------------------------------------------|--------------------------------------------------------------------------------|
| Express checkout           shop Pay         PayRal         G Pay         00 Meta Pay | Gift card or discount code Apply                                               |
| OR                                                                                   | Subtotal \$69.99<br>Shipping @ Calculated at next step                         |
| Contact information Already have an account? Log in                                  | Total USD \$69.99                                                              |
| Email or mobile phone number                                                         |                                                                                |
| Shipping address                                                                     |                                                                                |
| Country/region<br>United States                                                      |                                                                                |
| First name Last name                                                                 |                                                                                |
| Company (optional)                                                                   |                                                                                |
| Address                                                                              |                                                                                |
| Apartment, suite, etc. (optional)                                                    |                                                                                |
| City State Georgia ZIP code                                                          |                                                                                |
| Phone number for updates and exclusive offers                                        |                                                                                |
| < Return to cart Continue to shipping                                                |                                                                                |

This will only sign you up for our email list.

# Then fill in your shipping address and phone number.

### On the right side of the page, you will see your order contents.

| Shipping address                |                  |           |                      |
|---------------------------------|------------------|-----------|----------------------|
| Country/region<br>United States |                  |           | · ·                  |
| First name                      |                  | Last name |                      |
| Company (optional)              |                  |           |                      |
| Address                         |                  |           |                      |
| Apartment, suite, etc. (option  | nal)             |           |                      |
| City                            | State<br>Georgia | -         | ZIP code             |
| Phone number for updates a      | and exclusive of | fers      | 0                    |
| < Return to cart                |                  |           | Continue to shipping |

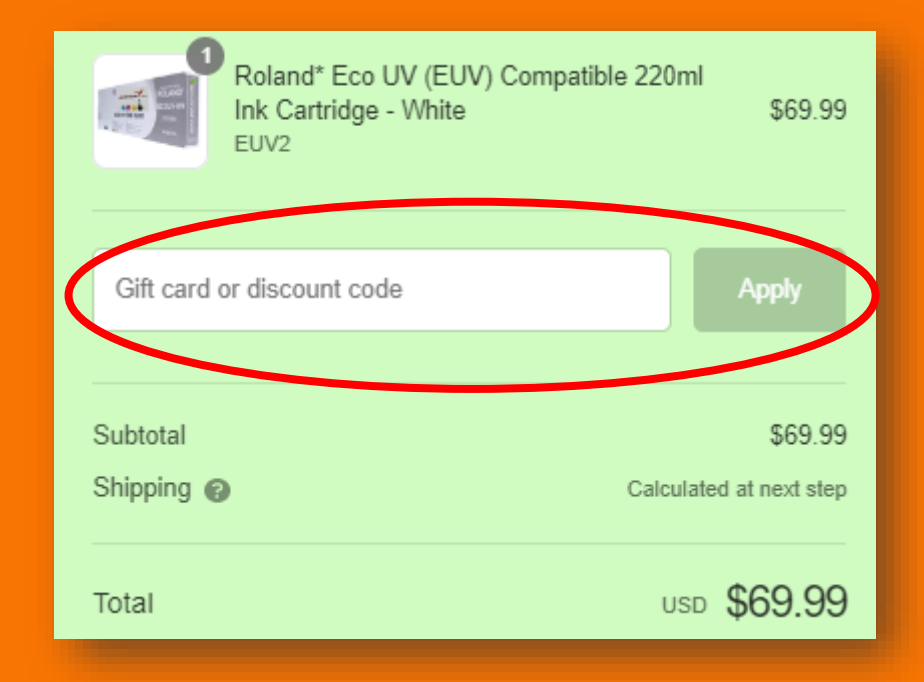

Directly below that is where you will enter any promo/discount code you may have.

You can only use 1 code per order.

Press the "continue to shipping" button underneath your shipping address.

Continue to shipping

# We offer 2 options for shipping: Ground & 2<sup>nd</sup> Day.

If you are within a 2 day radius of us you will only have 1 option for shipping.

#### Verify your email & shipping addresses.

#### Choose your shipping method.

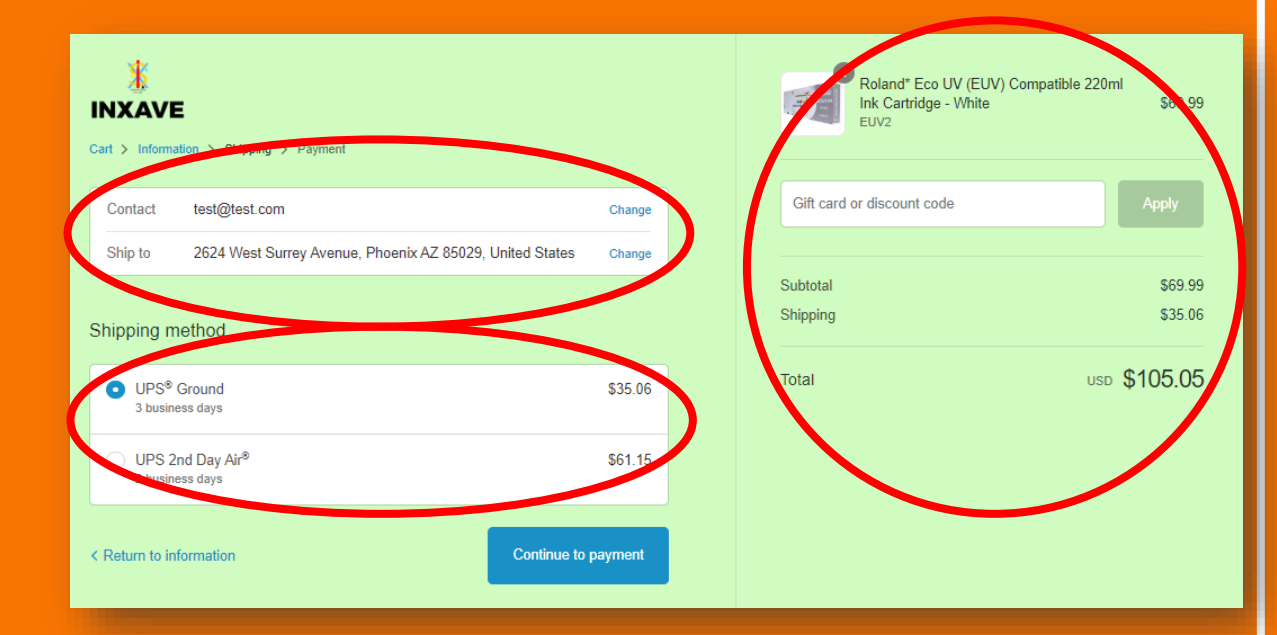

Again, on the right side of the page you will see your order contents and the option to add promo/discount code if you have not already. If everything looks good press the "continue to payment" button underneath your shipping method.

#### Continue to payment

# Verify your contact email, shipping address, and shipping method.

| Contact | test@test.com                                            | Change |
|---------|----------------------------------------------------------|--------|
| Ship to | 2624 West Surrey Avenue, Phoenix AZ 85029, United States | Change |
| Method  | UPS <sup>®</sup> Ground · \$35.06                        | Change |

#### You have 4 payment options.

| 0 |
|---|
|   |
|   |
|   |

Choose weather, or not your billing address is the same as your shipping address.

#### Billing address

Select the address that matches your card or payment method.

Same as shipping address

Use a different billing address

#### If not enter your billing address here.

| Billing address<br>Select the address that matches your card or payment method. |   |
|---------------------------------------------------------------------------------|---|
| Same as shipping address                                                        |   |
| • Use a different billing address                                               |   |
| Country/region<br>United States                                                 | • |
| First name     Last name                                                        |   |
| Company (optional)                                                              |   |
| Address                                                                         |   |
| Apartment, suite, etc. (optional)                                               |   |
| City State Georgia ZIP code                                                     |   |
| Phone number for updates and exclusive offers                                   | 8 |

Then select the box under "Remember me". This will save your information for faster checkouts in the future.

Take 1 last look at your order contents & summary on the left side of the page to verify everything is correct.

| Roland* Eco UV (EUV) Compatible 220m<br>Ink Cartridge - Magenta<br>EUV2 | ıl<br>\$64.99      |
|-------------------------------------------------------------------------|--------------------|
| Gift card or discount code                                              | Apply              |
| Subtotal<br>Shipping                                                    | \$64.99<br>\$35.06 |
| Total USD                                                               | \$100.05           |

### If everything looks good press the "pay now" button underneath "Remember me".

Pay now